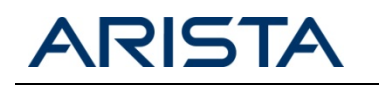

## Summary

Several mechanisms exist to manage Arista Networks' devices, ranging from industry standard SNMP counters to more Arista EOS or platform specific functionality and deep debugging capabilities. With specific regard to the 7050 family the following management tools are available:

- 1. Syslog and Console Logging
- 2. SNMP Versions 1,2 and 3
- 3. Hardware Specific 'show' Commands
- 4. System and Process Level Logging
- 5. VRF Aware Management
- 6. Arista EOS API
- 7. tcpdump
- 8. EOS Process Tracing
- 9. Advanced Event Management
- 10. Installing and removing EOS Extensions
- 11. sFLOW
- 12. Port Mirroring

This document serves to highlight the basic configuration required to automate monitoring of an EOS based device, while providing a high level overview of additional, more advanced functionality for low level troubleshooting and application specific monitoring.

Many of the topics in this document are discussed in greater detail at the Arista EOS Central webpage, <u>eos.aristanetworks.com</u>. EOS Central offers access to development tools, script examples, and interactive support in an open collaborative environment.

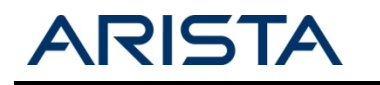

# **Configuring Syslog and Console Logging**

For common system logging, EOS follows industry standard configuration semantics:

| 70 | <b>)50–1(conf</b> : | ig)#logging ?                                |
|----|---------------------|----------------------------------------------|
|    | buffered            | Set buffered logging parameters              |
|    | console             | Set console logging parameters               |
|    | event               | Global events                                |
|    | facility            | Set logging facility                         |
|    | format              | Set logging format parameters                |
|    | host                | Set syslog server IP address and parameters  |
|    | level               | Configure logging severity                   |
|    | on                  | Enable logging to all supported destinations |
|    | trap                | Set syslog server logging level              |
|    |                     |                                              |

7050-1(config)#logging host logs.foo.com

Console logging defaults to error and higher level messages:

| 7( | )50-1(config)#l | ogging console ?                  |              |
|----|-----------------|-----------------------------------|--------------|
|    | alerts          | Immediate action needed           | (severity=1) |
|    | critical        | Critical conditions               | (severity=2) |
|    | debugging       | Debugging messages                | (severity=7) |
|    | emergencies     | System is unusable                | (severity=0) |
|    | errors          | Error conditions                  | (severity=3) |
|    | informational   | Informational messages            | (severity=6) |
|    | notifications   | Normal but significant conditions | (severity=5) |
|    | warnings        | Warning conditions                | (severity=4) |
|    | <0-7>           | Logging severity level            |              |
|    | <cr></cr>       |                                   |              |
|    |                 |                                   |              |

Note: By default console/monitor logging will not be printed to the terminal (SSH/Telnet), it can be enabled using the command 'terminal monitor'.

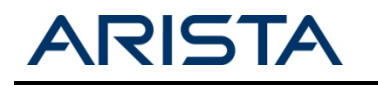

### **SNMP** Configuration and Overview

EOS supports a growing number of both Arista proprietary and standards based MIBs providing the ability to quickly integrate devices into 3<sup>rd</sup> party monitoring solutions. The current list of supported MIBs can be accessed at the following URL:

http://www.aristanetworks.com/en/support/aristasnmpmibs

Configuring SNMP support on the device follows industry standard syntax (e.g. for SNMPv2)

```
7050-1>en
7050-1#conf t
7050-1(config)#snmp-server community public
7050-1(config)#snmp-server host trap.foo.com public
```

EOS also natively provides the ability to walk and search local MIBs enabling easy location of specific OIDs

```
7050-1(config)#sh snmp mib ?
            get one object
  get
  get-next
            get the next object
  table
            get the contents of a table
            walk a subtree
  walk
7050-1(config)#sh snmp mib walk ?
        An object-ID (e.g., IP-MIB::ipAddrTable)
  OID
        Redirect output to URL
  >
  >>
        Append redirected output to URL
        Output modifiers
  <cr>
7050-1(config)#sh snmp mib walk . | grep -i processor
HOST-RESOURCES-MIB::hrDeviceType[1] = 0ID: HOST-RESOURCES-TYPES::hrDeviceProcessor
HOST-RESOURCES-MIB::hrDeviceType[2] = OID: HOST-RESOURCES-TYPES::hrDeviceProcessor
HOST-RESOURCES-MIB::hrDeviceType[3] = OID: HOST-RESOURCES-TYPES::hrDeviceProcessor
HOST-RESOURCES-MIB::hrDeviceDescr[1] = STRING: AMD Turion(tm) II Neo N41H Dual-Core
Processor
HOST-RESOURCES-MIB::hrProcessorFrwID[1] = OID: SNMPv2-SMI::zeroDotZero
HOST-RESOURCES-MIB::hrProcessorFrwID[2] = 0ID: SNMPv2-SMI::zeroDotZero
HOST-RESOURCES-MIB::hrProcessorFrwID[3] = 0ID: SNMPv2-SMI::zeroDotZero
HOST-RESOURCES-MIB::hrProcessorLoad[1] = INTEGER: 9
HOST-RESOURCES-MIB::hrProcessorLoad[2] = INTEGER: 10
HOST-RESOURCES-MIB::hrProcessorLoad[3] = INTEGER: 8
7050-1(config)#
```

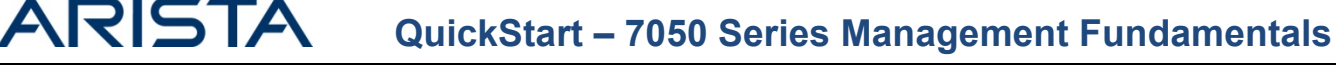

### Suggested SNMP OIDs for General System Health

CPU, memory utilization and environmental data are critical metrics to monitor overall system health. These figures are available both from the CLI and via SNMP with examples provided below.

#### **CPU and Memory Monitoring**

The 7050 series utilize dual-core CPUs, the status of which can be viewed quickly from the CLI:

#### 7050-1(config)#show proc top

```
top - 18:18:21 up 6 days, 8:11, 1 user, load average: 0.00, 0.04, 0.02
Tasks: 142 total, 1 running, 141 sleeping,
Cpu(s): 14.3%us, 2.5%sy, 0.0%ni, 83.1%id,
                                               0 stopped, 0 zombie
                                              0.0%wa, 0.2%hi,
                                                                0.0%si,
                                                                          0.0%st
       2043420k total, 1349968k used,
                                          693452k free,
Mem:
                                                          107776k buffers
Swap:
             0k total,
                              0k used,
                                               0k free,
                                                          774856k cached
PID USER
              PR NI VIRT RES
                                 SHR S %CPU %MEM
                                                     TIME+ COMMAND
                    0
                       226m 75m
                                  40m S 14.6 1.9
                                                     8:42.95 StrataAgent
1395 root
               20
6691 root
               20
                    0
                       174m
                             43m
                                  15m S
                                         2.0
                                               1.1
                                                     0:05.24 FruSnmp
                             76m
1336 root
               20
                   0
                       183m
                                  40m S
                                         0.7
                                               1.9
                                                     0:23.19 Sysdb
1363 root
               20
                   0
                       165m
                             38m
                                  13m S
                                               1.0
                                                     0:20.62 Smbus
                                          0.7
1337 root
               20
                   0
                       184m
                             64m
                                  33m S
                                          0.3 1.6
                                                     0:08.01 Fru
1381 root
               20
                    0
                       163m
                             36m
                                  10m S
                                          0.3
                                               0.9
                                                     0:10.13 Thermostat
1394 root
               20
                    0
                       165m
                              34m
                                  12m S
                                          0.3
                                               0.9
                                                     0:02.65 ScdAgent
6690 root
               20
                       188m
                             56m
                                  27m S 0.3 1.4
                                                     0:10.00 Snmp
                    0
6733 admin
               20
                    0 20192
                             10m 8552 R 0.3 0.3
                                                     0:00.11 top
            20
                 0
                    2064 840 616 S 0.0 0.0
1 root
                                                  0:00.45 init
```

Within the HOST-RESOURCES MIB, the dual-core CPU appears as three distinct processors, the first providing an average view of the two physical cores that follow. The values are percentages expressed as integers;

HOST-RESOURCES-MIB::hrDeviceDescr[1] = STRING: AMD Turion(tm) II Neo N41H Dual-Core Processor HOST-RESOURCES-MIB::hrDeviceDescr[2] = STRING: Core 1 HOST-RESOURCES-MIB::hrDeviceDescr[3] = STRING: Core 2 HOST-RESOURCES-MIB::hrProcessorLoad[1] = INTEGER: 27 HOST-RESOURCES-MIB::hrProcessorLoad[2] = INTEGER: 28 HOST-RESOURCES-MIB::hrProcessorLoad[3] = INTEGER: 25

Note: hrProcessorLoad % represents the average time the processor was not idle. While the 'load average' seen in 'show processes top' calculates the average number of processes waiting to run over the last 1,5 and 15 minutes.

Memory utilization can be monitored using the following OIDs that provide the description, total amount of memory (in bytes) and its utilization, these items are common to all 7050 series devices.

HOST-RESOURCES-MIB::hrStorageDescr[1] = STRING: RAM HOST-RESOURCES-MIB::hrStorageSize[1] = INTEGER: 4039008 HOST-RESOURCES-MIB::hrStorageUsed[1] = INTEGER: 1274340

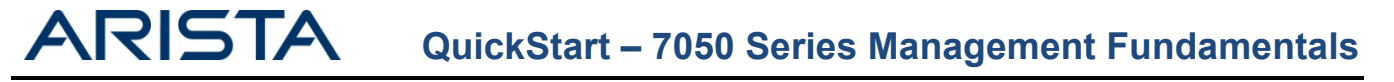

### **Environmental Factors**

Each Arista Switch is equipped with an array of sensors for monitoring temperature, fan speed and power draw. The detailed information available through the CLI maps directly to a number of OIDs.

| 7050-1#<br>System                       | sh envi<br>tempera                 | ronment all                                    | is: Ok       |                |                |                             |              |                       |
|-----------------------------------------|------------------------------------|------------------------------------------------|--------------|----------------|----------------|-----------------------------|--------------|-----------------------|
| Sensor                                  | Descri                             | otion                                          |              |                | Temperatu      | A <sup>:</sup><br>re Thresl | lert<br>hold | Critical<br>Threshold |
| 1                                       | Cpu ter                            | np sensor                                      |              |                | 37.71          | <br>7C                      | 95C          | 100C                  |
| 2                                       | Rear to                            | emp sensor                                     |              |                | 31.75          | 0C                          | 55C          | 65C                   |
| 3                                       | Front-                             | banel temp                                     | sensor       |                | 26.00          | 0C                          | 65C          | 75C                   |
| 4                                       | Triden                             | t Bottom Ri                                    | .ght Outer   |                | 30.32          | 0C :                        | 100C         | 110C                  |
| 5                                       | Triden                             | t Bottom Le                                    | ft Outer     |                | 31.40          | 5C :                        | 100C         | 110C                  |
| 6                                       | Triden                             | t Top Left                                     | Outer        |                | 31.94          | 7C 🖸                        | 100C         | 110C                  |
| 7                                       | Triden                             | t Top Right                                    | 0uter        |                | 30.32          | 0C :                        | 100C         | 110C                  |
| 8                                       | Triden                             | t Bottom Ri                                    | .ght Inner   |                | 33.57          | 4C 3                        | 100C         | 110C                  |
| 9                                       | Triden                             | t Bottom Le                                    | ft Inner     |                | 31.40          | 5C 3                        | 100C         | 110C                  |
| 10                                      | Triden                             | t Top Left                                     | Inner        |                | 31.40          | 5C 3                        | 100C         | 110C                  |
| 11                                      | Triden                             | t Top Right                                    | Inner        |                | 33.03          | 2C :                        | 100C         | 110C                  |
| System<br>Ambient<br>Airflow<br>Fan Tra | cooling<br>tempera<br>: front<br>y | status is:<br>ature: 26C<br>-to-back<br>Status | 0k<br>Speed  |                |                |                             |              |                       |
| 1                                       |                                    | 0k                                             | 49%          |                |                |                             |              |                       |
| 2                                       |                                    | 0k                                             | 49%          |                |                |                             |              |                       |
| 3                                       |                                    | 0k                                             | 49%          |                |                |                             |              |                       |
| 4                                       |                                    | 0k                                             | 49%          |                |                |                             |              |                       |
| PowerSu                                 | pply1                              | 0k                                             | 52%          |                |                |                             |              |                       |
| PowerSu                                 | pply2                              | 0k                                             | 52%          |                |                |                             |              |                       |
| Power                                   |                                    |                                                |              | Input          | Output         | Output                      |              |                       |
| Supply                                  | Model                              |                                                | Capacity     | Current        | Current        | Power                       | Statu        | IS<br>                |
| 1<br>2                                  | PWR-460<br>PWR-460                 | ØAC−F<br>ØAC−F                                 | 460W<br>460W | 0.00A<br>0.39A | 0.00A<br>5.50A | 0.0W<br>67.0W               | AC Lo<br>Ok  | ISS                   |

Note: If the temperature reaches the Alert threshold, all fans run at maximum speed and a warning message is logged. If the temperature reaches the critical threshold the component is immediately shut down with the status LED flashing orange, in order to prevent damage.

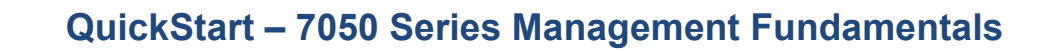

The following ENTITY-MIB OIDs provide temperature monitoring relating to the sensors as listed.

ENTITY-MIB::entPhysicalDescr[100006001] = STRING: Cpu temp sensor ENTITY-MIB::entPhysicalDescr[100006002] = STRING: Rear temp sensor ENTITY-MIB::entPhysicalDescr[100006003] = STRING: Front-panel temp sensor ENTITY-MIB::entPhysicalDescr[100006004] = STRING: Trident Bottom Right Outer ENTITY-MIB::entPhysicalDescr[100006005] = STRING: Trident Bottom Left Outer ENTITY-MIB::entPhysicalDescr[100006006] = STRING: Trident Top Left Outer ENTITY-MIB::entPhysicalDescr[100006007] = STRING: Trident Top Right Outer ENTITY-MIB::entPhysicalDescr[100006008] = STRING: Trident Bottom Right Inner ENTITY-MIB::entPhysicalDescr[100006009] = STRING: Trident Bottom Left Inner ENTITY-MIB::entPhysicalDescr[100006010] = STRING: Trident Top Left Inner ENTITY-MIB::entPhysicalDescr[100006011] = STRING: Trident Top Right Inner ENTITY-SENSOR-MIB::entPhySensorValue[100006001] = INTEGER: 387 ENTITY-SENSOR-MIB::entPhySensorValue[100006002] = INTEGER: 315 ENTITY-SENSOR-MIB::entPhySensorValue[100006003] = INTEGER: 250 ENTITY-SENSOR-MIB::entPhySensorValue[100006004] = INTEGER: 314 ENTITY-SENSOR-MIB::entPhySensorValue[100006005] = INTEGER: 314 ENTITY-SENSOR-MIB::entPhySensorValue[100006006] = INTEGER: 314 ENTITY-SENSOR-MIB::entPhySensorValue[100006007] = INTEGER: 303 ENTITY-SENSOR-MIB::entPhySensorValue[100006008] = INTEGER: 341 ENTITY-SENSOR-MIB::entPhySensorValue[100006009] = INTEGER: 309 ENTITY-SENSOR-MIB::entPhySensorValue[100006010] = INTEGER: 309 ENTITY-SENSOR-MIB::entPhySensorValue[100006011] = INTEGER: 336

ARISTA

Fan-speed is measured in RPM that is reflected in the CLI as a percentage of the maximum nominal speed of 17820rpm:

ENTITY-MIB::entPhysicalDescr[100601110] = STRING: Fan Tray 1 Fan 1 ENTITY-MIB::entPhysicalDescr[100602110] = STRING: Fan Tray 2 Fan 1 ENTITY-MIB::entPhysicalDescr[100603110] = STRING: Fan Tray 3 Fan 1 ENTITY-MIB::entPhysicalDescr[100604110] = STRING: Fan Tray 4 Fan 1

ENTITY-SENSOR-MIB::entPhySensorValue[100601111] = INTEGER: 8820 ENTITY-SENSOR-MIB::entPhySensorValue[100602111] = INTEGER: 8820 ENTITY-SENSOR-MIB::entPhySensorValue[100603111] = INTEGER: 8640 ENTITY-SENSOR-MIB::entPhySensorValue[100604111] = INTEGER: 8640

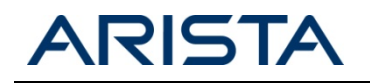

#### Interface Statistics

Standard MIBs provide interface counters including throughput, packet size and error statistics. Using the integrated MIB browsing capability it is possible to select appropriate counters from MIBs such as:

EtherLike-MIB IF-MIB RMON-MIB

```
7050-1#show snmp mib walk IF-MIB::ifXEntry | grep -F "[41]"
IF-MIB::ifName[41] = STRING: Ethernet41
IF-MIB::ifInMulticastPkts[41] = Counter32: 408
IF-MIB::ifInBroadcastPkts[41] = Counter32: 42
IF-MIB::ifOutMulticastPkts[41] = Counter32: 15623826
IF-MIB::ifOutBroadcastPkts[41] = Counter32: 21198
IF-MIB::ifHCInOctets[41] = Counter64: 1759346858154
IF-MIB::ifHCInUcastPkts[41] = Counter64: 27489679404
IF-MIB::ifHCInMulticastPkts[41] = Counter64: 408
IF-MIB::ifHCInBroadcastPkts[41] = Counter64: 42
IF-MIB::ifHCOutOctets[41] = Counter64: 2242524888
```

As of EOS release 4.11.2 the 7050 also supports the ARISTA-QUEUE-MIB, this includes SNMP support for a variety of platform specific hardware counters, such as aristaIngressQueuePktsDropped and aristaEgressQueuePktsDropped.

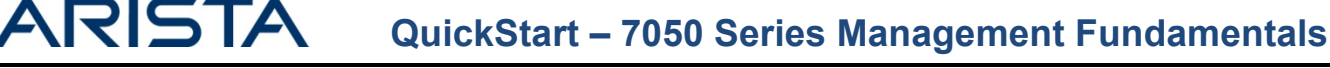

### **Platform Specific Show Commands**

Under the EOS CLI, a hierarchy of hardware specific show commands enable granular visibility into detailed hardware counters. The 7050 series utilizes the Broadcom Trident+ ASIC, which provides the naming convention in the command tree.

Reviewing the context help for 'sh platform trident' below there are a few areas of immediate interest for scripted monitoring and troubleshooting as well as access to the hardware MAC table, (m)route cache and tcam information.

| 7050-1#show platform | trident ?                       |
|----------------------|---------------------------------|
| counters             | Trident debug counters          |
| interface            | Show internal interface state   |
| mac-address-table    | Show hardware MAC address table |
| mroutes              | Show internal multicast routes  |
| routes               | Show internal routes            |
| tcam                 | Trident TCAM information        |

'show platform trident counters' for example, provides a large number of metrics including a packet types, drop counters and errors. Outputs for all interfaces can be collected using 'show platform trident counters ' while the '| nz' filter may be used to remove lines with zero value counters.

Understanding TCAM utilization may also be critical in planning for topology and configuration changes. The Broadcom Trident ASIC's TCAM is shared between Control-Plane policing (CoPP), QoS classification, IGMP Snooping, storm control and ACL definitions and the balance between these and free space is available via the following command:

```
7050-1#show platform trident tcam detail
=== TCAM detail for switch trident0 ===
TCAM group 10 uses 14 entries and can use up to 882 more.
  ACL management uses 3 entries.
    655360
                          0 hits - Port blocking entry for ACL updates
    655362
                          0 hits - Drop marked ACL packets
    655361
                          0 hits - Port blocking entry for ACL updates
  L2 Control Priority uses 3 entries.
                          0 hits - LACPDU Priority Elevator
   655364
    655365
                          0 hits - LLDPDU Priority Elevator
                          0 hits - BPDU Priority Elevator
    655363
  Storm Control uses 3 entries.
    655368
                          0 hits - Broadcast skip
    655366
                          0 hits - STP BPDU no-drop
                          0 hits - PVST BPDU no-drop
   655367
  L3 Routing reserves 5 entries (1 used).
                          0 hits - IPv6 management
   655433
TCAM group 9 uses 9 entries and can use up to 887 more.
  L3 Control Priority uses 2 entries.
                          0 hits - RouterL3 Priority Elevator
    589824
                          0 hits - L3 Miss Priority Elevator
    589825
  IGMP Snooping Flooding reserves 7 entries (1 used).
    589826
                          0 hits - L2 Mcast Flooding
```

Note; The number of available entries for a TCAM Group includes all entries in the shared pool, these entries can be used by any TCAM group. Therefore the same entry may be included in the 'free' count for multiple TCAM groups.

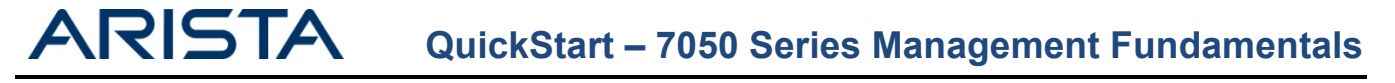

# System and Process Logging

The current system log buffer can be viewed using the 'show logging' command:

```
7050-1 #show logging
Log Buffer:
Apr 3 05:27:02 sq301 Stp: %SPANTREE-6-INTERFACE_STATE: Interface Ethernet9 instance MST0 moving from
discarding to learning
Apr 3 05:27:02 sq301 Stp: %SPANTREE-6-INTERFACE_STATE: Interface Ethernet9 instance MST0 moving from
learning to forwarding
Apr 3 05:27:15 sq301 Cli: %SYS-5-CONFIG_E: Enter configuration mode from console by admin on con0
(0.0.0.0)
Apr 3 05:27:19 sq301 Cli: %SYS-5-CONFIG_I: Configured from console by admin on con0 (0.0.0.0)
```

The logging output can become large in size, so can be filtered with various command options.

| /050S#show logging ?                                                                                     |                                                                                                    |  |  |  |  |
|----------------------------------------------------------------------------------------------------|----------------------------------------------------------------------------------------------------|--|--|--|--|
| erts Immed                                                                                               | iate action needed                                                                                                    |  |  |  |  |
| l Show                                                                                                   | all the lines in the logging buffer                                                                                                    |  |  |  |  |
| itical Criti                                                                                             | cal conditions                                                                                                    |  |  |  |  |
| bugging Debug                                                                                            | jing messages                                                                                                    |  |  |  |  |
| ergencies Syste                                                                                          | n is unusable                                                                                                    |  |  |  |  |
| rors Error                                                                                               | conditions                                                                                                    |  |  |  |  |
| formational Infor                                                                                        | national messages                                                                                                    |  |  |  |  |
| st Show                                                                                                  | nessages in last <n> time-units</n>                                                                                                    |  |  |  |  |
| tifications Norma                                                                                        | l but significant conditions                                                                                                    |  |  |  |  |
| stem Show                                                                                                | the contents of the system log buffer                                                                                                    |  |  |  |  |
| reshold Show                                                                                             | only log messages at threshold level or above                                                                                                    |  |  |  |  |
| me-range Filte                                                                                           | r logs by begin and end time                                                                                                    |  |  |  |  |
| rnings Warni                                                                                             | ng conditions                                                                                                    |  |  |  |  |
| -9999> Show                                                                                              | last number of messages in the logging buffers                                                                                                    |  |  |  |  |
| st Show stem Show stem Show stem Show stem Show stem should Show me-range Filte rnings Warni -9999> Show | nessages in last <n> time-units<br/>L but significant conditions<br/>the contents of the system log buffer<br/>only log messages at threshold level or abo<br/>r logs by begin and end time<br/>ng conditions<br/>last number of messages in the logging buff</n> |  |  |  |  |

In addition to the EOS log provided by the 'show logging' CLI command, EOS keeps detailed system-wide logs. These logs can be accessed using either the 'show logging all' command or retrieved from bash directly using the command 'bash sudo tail /var/log/messages':

```
7050-1#bash show logging all
Sep 30 21:01:01 7050-1 CROND[6890]: (root) CMD (run-parts /etc/cron.hourly)
Sep 30 21:01:01 7050-1 run-parts(/etc/cron.hourly)[6890]: starting 0anacron
Sep 30 21:01:01 7050-1 anacron[6899]: Anacron started on 2011-09-30
Sep 30 21:01:01 7050-1 anacron[6899]: Normal exit (0 jobs run)
Sep 30 21:01:01 7050-1 run-parts(/etc/cron.hourly)[6901]: finished 0anacron
Sep 30 21:01:01 7050-1 run-parts(/etc/cron.hourly)[6890]: starting logrotate
Sep 30 21:01:01 7050-1 run-parts(/etc/cron.hourly)[6908]: finished logrotate
```

Note – The addition of the 'all' argument in the above example will include the Kernel logs in as well as the additional agent logs.

Note - Bash shell commands may be executed directly from the CLI or alternatively a shell may be launched providing full access to familiar Linux tool sets for managing files:

7050-1#bash

Arista Networks EOS shell

[admin@7050-1 ~]\$ cd /var/log [admin@7050-1 log]\$ sudo grep stp messages Sep 30 19:58:29 localhost Launcher: %LAUNCHER-6-PROCESS\_START: Configuring process 'StpTopology' to start in role 'ActiveSupervisor' Sep 30 19:58:29 localhost Launcher: %LAUNCHER-6-PROCESS\_START: Configuring process 'Stp' to start in role 'ActiveSupervisor' Sep 30 19:58:30 localhost ProcMgr-worker: %PROCMGR-6-PROCESS\_STARTED: 'StpTopology' starting with PID=1367 (PPID=1334) -- execing '/usr/bin/StpTopology' Sep 30 19:58:30 localhost ProcMgr-worker: %PROCMGR-6-PROCESS\_STARTED: 'Stp' starting with PID=1373 (PPID=1334) -- execing '/usr/bin/StpTopology' Sep 30 19:58:40 localhost ProcMgr-worker: %PROCMGR-7-PROCESSES\_ADOPTED: ProcMgr (PID=1334) adopted running processes:

Individual agent logs are available in '/var/log/agents' multiple restarts of an agent will create multiple files, each suffixed with the new process ID.

```
[admin@7050-1 log]$ cd /var/log/agents
[admin@7050-1 agents]$ ls
Aaa-1358
                   Lag-1359
                                         Pmbus-1603
                                                                   Stp-1373
Acl-1375
                   Launcher-1335
                                         PowerManager-1365
                                                                   StpTopology-1367
Arp-1379
                   LedPolicy-1357
                                         PowerSupplyDetector-1371
                                                                   StrataAgent-1378
                                         ProcMgr-worker-1334
Ebra-1386
                                                                   SuperServer-1353
                   Lldp-1351
FanDetector-1355
                   Lm73-1385
                                         Rib-1389
                                                                   Sysdb-1336
                   Max6658-1352
                                         Sb820-1361
                                                                   Thermostat-1381
Fru-1337
FruSnmp-6691
                   MirroringAgent-1368
                                        Scd-1382
                                                                   TopoAgent-1383
IgmpSnooping-1390
                   PciBus-1376
                                         Smbus-1363
                                                                   Ucd9012-1354
Tra-1356
                   PhyEthtool-1362
                                         Snmp-6690
                                                                   Xcvr-1372
[admin@7050-1 agents]$
```

### Key Agents

- Rib The Routing Information Base, a table of the best routes to all known destinations.
- Ebra Ethernet Bridging Agent L2 interaction with the Kernel
- Ira IP Routing Agent L3 interaction with the kernel.
- StrataAgent Interacts with the ASIC moving software configuration into hardware.
- ProcMgr-worker Monitors the health of other processes, and restarts any that fail.
- SysDB Contains state information for all running processes.

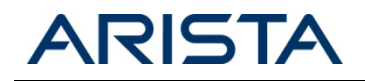

On occasion it may be necessary to collect the contents of the agent logs for TAC, the simplest way to group all the logs together onto the flash is:

```
7050-1#bash cat /var/log/agents/* >/mnt/flash/agents.log
7050-1#dir
Directory of flash:/
               221274543
                                    Aug 16 12:21 EOS-4.7.5.swi
       -rwx
                                    Sep 30 21:26
                   21372
                                                    agents.log
       -rwx
                                     Aug 16 19:21
                                                   boot-config
       -rwx
                      24
       drwx
                    4096
                                     Sep 30 19:58 debug
                                    Sep 30 20:48 persist
                    4096
       drwx
                                    Sep 30 20:02 startup-config
Sep 30 19:58 zerotouch-config
                    1776
       -rwx
       -rwx
                       0
1830064128 bytes total (1387438080 bytes free)
7050-1#
```

Exactly as with regular CLI commands, shell commands may be added to aliases for easy repetition:

7050-1(config)#alias getlogs bash cat /var/log/agents/\* >/mnt/flash/agents.log

An example script for automating log collection can be found on EOS Central https://eos.aristanetworks.com/wiki/index.php/EOSTroubleshooting:logGrab

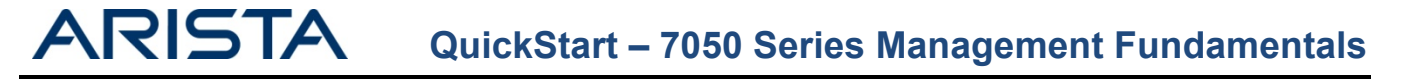

### **VRF Aware Management**

As of release 4.10.1, EOS supports the addition of a management VRF. This enables the user to separate management functions from the data plane. This feature does not change the capability for the device to be managed either via in band front panel interfaces or the out of band Management1 interface. The inclusion of this management VRF has several configuration implications for management features, such as SNMP, , syslog etc.

In order to use the management VRF it first must be created, and have a route distinguisher assigned, in order to internally identify routes belonging to the management VRF and distinguish any overlapping IP address ranges.

7050-1#conf t 7050-1(config)#vrf definition MGMT 7050-1(config)#rd 100:100

Note: The name of the management VRF is user configurable.

Interfaces can then be assigned into this VRF

```
7050-1(config)#interface management1
7050-1(config)#vrf forwarding MGMT
```

Note: When moving interfaces between VRFs the IP addresses will be removed. It is therefore not recommended to move an interface between VRFs if that is the interface used to access the device.

Once the management interface has been moved into the appropriate VRF. The various management services must be notified of this change.

#### **SNMP**

If SNMP traps should be generated from within the MGMT VRF it is required that SNMP is disabled in the default VRF, then re-enabled in the management VRF.

```
7050-1(config)#no snmp-server vrf main
7050-1(config)#snmp-server vrf MGMT
```

#### Software Control Plane Protection (SW-CPP)

In order for the SW-CPP ACL to apply to traffic received on the management VRF it must be additionally applied to that VRF. Alternatively, a different ACL could be used on a per VRF basis.

```
7050-1(config)#control-plane
7050-1(config)#ip access-group default-control-plane-acl vrf MGMT in
```

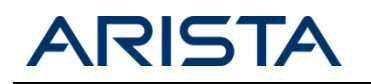

### TACACS+

If the TACACS+ server is located in the management VRF a VRF argument should be appended to the host configuration command.

7050-1(config)#-server host 192.168.1.1 vrf MGMT

### Syslog

If the Syslog server is located in the management VRF a VRF argument should be appended to the logging configuration statement.

7050-1(config)#logging vrf MGMT host 192.168.1.1

### NTP

If the NTP server is located in the management VRF a VRF argument should be appended to the ntp server configuration command.

7050-1(config)#ntp server vrf MGMT 192.168.1.1

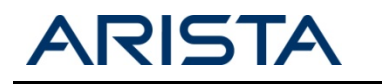

# Arista EOS API

The Arista EOS API (eAPI) provides an alternative interface to EOS for either configuration or show commands. It allows a third party user, script or application, programmatic access to the Arista CLI using JSON structured requests and responses served over HTTP/HTTPS. Any task achievable via a CLI command will be achievable using the eAPI, be it a configuration, show or platform command.

Minimal configuration is required to enable the eAPI.

```
7050-1(config)#management api http-commands
7050-1(config)#no protocol <http|https> shutdown
```

Once enabled EOS will process HTTP delivered JSON requests sent with the below format:

```
{
    "jsonrpc": "2.0",
    "method": "runCli",
    "params": {
        "cmds": [
            "show interface Ethernet3",
        ],
        "format": "json" },
    "id": 1
}
```

The above example includes a show command for a single interface. EOS will send responses with the following format.

```
{
    "jsonrpc": "2.0",
    "result": [
        { "Ethernet3" :
            {
            'bandwidth': 10000000,
            'description': '',
            'interfaceStatus': 'up',
            'interfaceStatus': 'up',
            'mtu': 9212,
            'physicalAddr': '0000.4401.0001'
        }
      }
    ],
    "id": 1
}
```

Once the management API interface is enabled on a particular switch, a command API frontend will be made available when establishing a HTTP/HTTPS connection to the IP address or hostname of the switch. The eAPI frontend includes both extensive documentation and a command explorer tool designed to aid in the development of user eAPI calls.

Note: Access to the eAPI frontend requires a valid switch login, which is authenticated in the same way as an SSH login attempt.

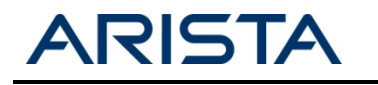

# Using tcpdump to Monitor Control Plane Traffic

The Linux tcpdump utility is included with EOS, allowing fast and efficient monitoring of control plane or CPU bound traffic. tcpdump provides ready access to L2/3 protocols and any other traffic destined for the switch itself without the need to SPAN interfaces.

From EOS version 4.10 onwards tcpdump is supported natively from the CLI, prior to this release tcpdump needed to be run from a bash shell.

Before running tcpdump it is important to identify the interface in relation to which type of traffic you want to capture:

| Interface Type                    | TCPDump will capture                             |
|-----------------------------------|--------------------------------------------------|
| L2 Standalone Interface           | L2 Generated packets; LLDP, STP etc.             |
| L2 Port-channel Interface         | L2 Port-channel global packets, STP etc.         |
| L2 Port-channel Member            | L2 Member interface specific packets; LACP, LLDP |
| L3 Interface (Routed port or SVI) | L3 Generated traffic, ICMP, OSPF Hellos etc.     |

Note- Packets such as STP which are relevant to the whole port-channel would not be seen on a tcpdump of a member interface.

### Running tcpdump natively in EOS (Version 4.10 and later)

The utility is executed using the native EOS command 'tcpdump, alongside a mandatory interface argument, then optional arguments such as a capture filter or writing to a file.

Note - tcpdump will run with -e (capture Ethernet headers) by default.

For example, to run a capture on interface management1 for stp frames the following command could be used.

```
7050-1#tcpdump interface Ethernet2 filter stp
tcpdump: WARNING: et2: no IPv4 address assigned
tcpdump: verbose output suppressed, use -v or -vv for full protocol decode
listening on et2, link-type EN10MB (Ethernet), capture size 65535 bytes
05:42:38.480733 00:1c:73:10:3f:b2 (oui Arista Networks) > 01:80:c2:00:00(oui Unknown), 802.3,
```

Note – The filter argument refers to a capture-filter, so display-filter arguments will not be accepted.

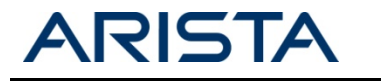

#### Running tcpdump from Bash (All versions of EOS)

To tcpdump an interface, first find out the Linux name for the interface (note, L2, L3 and management interfaces are listed individually):

```
7050-1#bash ifconfig
          Link encap:Ethernet HWaddr 00:1C:73:10:BC:BA
cpu
          UP BROADCAST RUNNING MULTICAST MTU:9216 Metric:1
RX packets:0 errors:0 dropped:0 overruns:0 frame:0
          TX packets:0 errors:0 dropped:0 overruns:0 carrier:0
          collisions:0 txqueuelen:500
          RX bytes:0 (0.0 b) TX bytes:0 (0.0 b)
et1
          Link encap:Ethernet HWaddr 00:1C:73:10:BC:BA
          UP BROADCAST MULTICAST MTU:9212 Metric:1
          RX packets:0 errors:0 dropped:0 overruns:0 frame:0
          TX packets:0 errors:0 dropped:0 overruns:0 carrier:0
          collisions:0 txqueuelen:500
          RX bytes:0 (0.0 b) TX bytes:0 (0.0 b):
ma1
          Link encap:Ethernet HWaddr 00:1C:73:10:BC:B9
          inet addr:172.22.30.75 Bcast:255.255.255.255 Mask:255.255.254.0
          UP BROADCAST RUNNING MULTICAST MTU:1500 Metric:1
          RX packets:2926 errors:0 dropped:0 overruns:0 frame:0
          TX packets:1597 errors:0 dropped:0 overruns:0 carrier:0
          collisions:0 txqueuelen:1000
          RX bytes:276100 (269.6 KiB) TX bytes:446088 (435.6 KiB)
          Interrupt:21
          Link encap:Ethernet HWaddr 00:1C:73:10:BC:BA
vlan20
          UP BROADCAST MULTICAST MTU:1500 Metric:1
```

UP BROADCAST MULTICAST MTU:1500 Metric:1 RX packets:0 errors:0 dropped:0 overruns:0 frame:0 TX packets:0 errors:0 dropped:0 overruns:0 carrier:0 collisions:0 txqueuelen:0 RX bytes:0 (0.0 b) TX bytes:0 (0.0 b)

Next run the utility passing the required interface and optionally a standard filter along with any other advanced arguments:

```
7050-1#bash tcpdump -i et1 arp
tcpdump: verbose output suppressed, use -v or -vv for full protocol decode
listening on et1, link-type EN10MB (Ethernet), capture size 65535 bytes
15:25:03.516271 00:1b:21:29:d7:f2 (oui Unknown) > Broadcast, ethertype ARP (0x0806), length 60:
Request who-has dc1-tac-rack4-serial1.aristanetworks.com tell lab.aristanetworks.com, length 46
15:25:04.516296 00:1b:21:29:d7:f2 (oui Unknown) > Broadcast, ethertype ARP (0x0806), length 60:
Request who-has dc1-tac-rack4-serial1.aristanetworks.com tell lab.aristanetworks.com, length 46
15:25:05.516309 00:1b:21:29:d7:f2 (oui Unknown) > Broadcast, ethertype ARP (0x0806), length 60:
Request who-has dc1-tac-rack4-serial1.aristanetworks.com tell lab.aristanetworks.com, length 46
15:25:05.516309 00:1b:21:29:d7:f2 (oui Unknown) > Broadcast, ethertype ARP (0x0806), length 60:
Request who-has dc1-tac-rack4-serial1.aristanetworks.com tell lab.aristanetworks.com, length 46
15:25:05.516309 00:1b:21:29:d7:f2 (oui Unknown) > Broadcast, ethertype ARP (0x0806), length 60:
Request who-has dc1-tac-rack4-serial1.aristanetworks.com tell lab.aristanetworks.com, length 46
15:25:05.551091 00:25:11:06:87:cb (oui Unknown) > Broadcast, ethertype ARP (0x0806), length 60:
Request who-has dc1-tac-rack4-serial1.aristanetworks.com tell lab.aristanetworks.com, length 46
5 packets captured
5 packets captured
5 packets received by filter
0 packets dropped by kernel
7050-1#
```

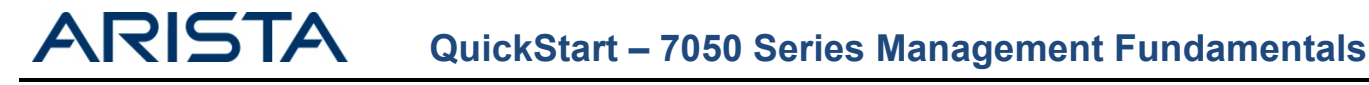

## **Tracing Processes with EOS**

EOS provides operators with extensive troubleshooting tools; to help debug control plane and protocol layer interactions through built-in tracing that delivers live trace output to the CLI. To configure tracing, first review the available agent processes:

| 7050–1#sh trace ?                       |                        |
|-----------------------------------------|------------------------|
| Aaa                                     | Aaa agent              |
| Acl                                     | Acl agent              |
| Adt7462Agent                            | Adt7462Agent agent     |
| Arp                                     | Arp agent              |
| Cdp                                     | Cdp agent              |
| Dcbx                                    | Dcbx agent             |
| DhcpRelay                               | DhcpRelay agent        |
| Ebra                                    | Ebra agent             |
| ElectionMgr                             | ElectionMgr agent      |
| FPLanz                                  | FPLanz agent           |
| FanDetector                             | FanDetector agent      |
| FileReplicator                          | FileReplicator agent   |
| FocalPoint                              | FocalPoint agent       |
| FrameBufferAgent                        | FrameBufferAgent agent |
| 1 ( ) ( ) ( ) ( ) ( ) ( ) ( ) ( ) ( ) ( |                        |
|                                         |                        |

Having selected an agent to trace, review the available trace facilities for that process:

7050-1#sh trace Arp | b Trace facility Trace facility settings for agent Arp is

| Activity            | enabled |  |
|---------------------|---------|--|
| Agent               | enabled |  |
| AgentBase           | enabled |  |
| AgentEnv            | enabled |  |
| ArpRefresher        | enabled |  |
| ArpRefresherInputSm | enabled |  |
| ArpResolver         | enabled |  |
| CEntityManager      | enabled |  |
| Clock               | enabled |  |
| Dir                 | enabled |  |
| Entity              | enabled |  |
| •                   |         |  |

By default all logging generated by the tracing facilities will be sent to the log file of agent being traced (/var/log/agents/<AgentName><ProcessID>) for example /var/log/agents/Arp-1631. The system automatically rotates agent log files to protect against excessive consumption of memory.

If it is desired to keep the tracing outputs and agent logs separate, a temporary file can be named, all tracing outputs will be logged directly to this file (on a per agent basis in /tmp). This file will not automatically log rotate, making it useful for extended tracing that would otherwise fill the agent log.

7050-1(config)#trace Arp filename arp.trace

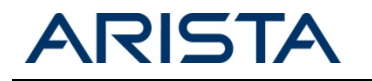

The above file is stored in RAM, so will not persist following a reload. If the output contains data which should be referred back to later, it would be advisable to either copy it to flash, or to an external tftp/ftp/scp server. It is also advisable to delete the original copy from memory.

7050-1#bash cp /tmp/arp.trace /mnt/flash/arp.trace 7050-1#bash rm /tmp/arp.trace

NOTE: If tracing to a nominated location, once tracing has been completed, please ensure to disable all traces, otherwise the facility will continue to log to the nominated file and will continue to consume memory.

Finally, enable tracing for each required facility (or \* for all facilities) and select the level.

7050s(config)#trace arp enable \* all

Once active either run 'trace monitor' to output live process trace information to the CLI: Or for larger captures simply use 'bash more /var/log/agents/<agent><pid>' or 'bash more /tmp/<selected filename>'. This enables you to use Linux filters on the output file.

7050-1(config)#bash more /var/log/agents/Arp-1631 | grep Received 2013-04-03 05:59:51.682060 1641 Agent 5 Arp: Received warmup report request 0.00592367199715 seconds after it was issued (which was 197282.220214) -- scheduling warmupReportActivity 2013-04-03 05:59:53.818020 1641 Agent 7 Arp: Received ping request 0.00318964300095 seconds after it was issued (which was 197284.3589 2013-04-03 05:59:56.825519 1641 Agent 7 Arp: Received ping request 0.00313452299451 seconds after it was issued (which was 197287.366454 2013-04-03 05:59:59.831044 1641 Agent 7 Arp: Received ping request 0.00232277897885 seconds after it was issued (which was 197290.372791 2013-04-03 06:00:02.838785 1641 Agent 7 Arp: Received ping request 0.00289291798254 seconds after it was issued (which was 197293.379962

In order to disable tracing the 'no trace <facility> enable \* all' configuration command can be used.

7150s(config)#no trace Arp enable \* all

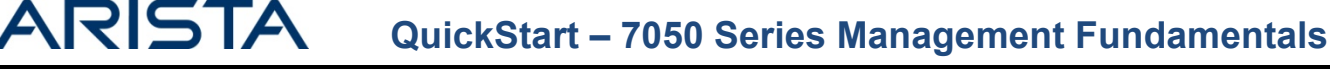

٠;

# **Advanced Event Management**

Advanced Event Management, is a suite of tools aimed at improving both reactive and proactive management functions, enabling the network to scale while maintaining visibility of it's various components.

The reactive tools include Event Monitor, which allows retroactive visibility of previous network changes and/or outages, providing a unique tool for forensic investigation or root cause analysis.

Proactive tools include Event Manager and the Scheduler, which focus on automation. Both tools enable scripted actions to take place in response to a pre-defined trigger. When leveraged alongside SysDB and the wealth of Linux tools that can be run on an the EOS platform, the user is offered the capability to trigger actions on virtually any aspect of system state, all without the requirement for real time user input!

### Advanced Event Monitor

Advanced Event Monitor moves away from traditional "point in time" monitoring, by collecting and storing critical information in a local database regarding ARP table, MAC address-table, Unicast and Multicast routing and IGMP snooping changes. All of which can be queried either via show commands, or directly via SQLite. AEM enables the user to literally go back in time and replay network changes.

Advanced Event Monitor is enabled by default on EOS devices.

| 7050-1(config)#e  | event-monitor ?                                                         |
|-------------------|-------------------------------------------------------------------------|
| arp               | Monitor ARP table events                                                |
| igmpsnooping      | Monitor IGMP snooping table events                                      |
| mac               | Monitor MAC table events                                                |
| mroute            | Monitor mroute table events                                             |
| route             | Monitor routing events                                                  |
| sqlite            | enter a sqlite statement                                                |
| 7050-1#show ever  | nt-monitor route                                                        |
| 2010-09-28 19:36  | : 31/210, 210, 2/0, 0/24/connected/1/0/added/34                         |
| 2010-09-28 19:36  | ::31/210.210.210.255/32/receiveBcast/0/1/added/35                       |
| 2010-09-28 19:36  | : 31   210. 210. 210. 99/32   receive   0   1   added   36              |
| 2010-09-28 19:36  | 5:31 210.210.0/32 receiveBcast 0 1 added 37                             |
| 2010-09-28 19:36  | :39 210.210.210.100/32 attached 0 1 added 40                            |
| 7050 1#chour over | at man calita calact a from route WWEDE route time_12010 00 20 10:20:45 |
| 7050-1#SHOW EVEN  | IL-MOIL SQLILE SELECT * ITOM FOUL WHERE FOULE.LIME= 2010-09-20 19:29:45 |
| 2010-09-28 19:29  | 1:45 10.10.10.99/32 [receive]01   doded   20                            |
| 2010-09-28 19:29  | 1:45 10.10.10.255/32 receiveBcast 0 1 added 21                          |
| 2010-09-28 19:29  | 1:45 10.10.10.0/32 receiveBcast 0 1 added 22                            |
| 2010-09-28 19:29  | 1:45 10.10.10.99/32      removed 23                                     |
| 2010-09-28 19:29  | 1:45 10.10.10.255/32    removed 24                                      |
| 2010-09-28 19:29  | 1:45 10.10.10.0/32    removed 25                                        |

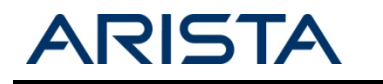

### Advanced Event Manager

Advanced Event Manager provides a platform to enable automation of actions in response to pre-defined event triggers. It allows the creation of an event, the definition of under which circumstances the event should trigger and what action should occur in such a situation

As of 4.12.0 Advanced Event Manager contains four types of trigger:

- on-boot triggers an action upon device bootup. Typically this can be used to daemonize python scripts or load user configured scripts. on-boot represents the most powerful trigger mechanism, as the script you call can be run as a daemon then mount any section of SysDB, allowing you to trigger based on essentially any value or attribute.
- on-intf, as seen in the above example. OnIntf consists of 3 pre-defined sub-triggers, Operational state, IP information or interface name. It provides an easy access trigger for events induced by some sort of change to an interface.
- 3) on-startup-config will trigger an action whenever any changes are made to the startup-config file. This could be used for situations such as generating an alert, or backing up the configuration whenever a change is made.
- 4) vm-tracer leverages VM visibility offered through the VM Tracer feature. This trigger activates when a VM is added, removed, or moved. An example for this trigger would be having routing-policy automatically applied to your infrastructure based on the location of various virtual machines.

Once an event has been triggered the configured action will be executed, this action will be initiated natively from the Linux bash shell, which means the action is not limited by the EOS CLI syntax, but rather any function or action which can be achieved using a bash shell. Typical examples of actions would be to execute a native bash command, run a user provided shell script or execute EOS CLI commands using the FastCli program:

- Call a bash script action bash /mnt/flash/EmailOnLinkDown
- Call a python script to run as a daemon action bash daemonize /mnt/flash/IntfMonitor
- Execute a single CLI command, which sends an IM to all Network admins action bash FastCli -p15 -c 'xmpp send NetworkAdmins command Interface Ethernet1 is down'
- Execute a series of CLI commands, which bring down a particular interface action bash FastCli -p15 -c \$'conf\n interface ethernet2\n shut'

Due to the ability to trigger on anything, and carry out any action, the use cases for event-manager are diverse, providing a powerful option for automating a huge range of proactive tasks or reactive actions.

One example use case would be dynamically changes the PIM DR and VRRP priority of a switch based on the presence of a nominated uplink interface.

Event – PIM DR & VRRP Active Failover

Trigger - If the uplinks go down,

Action – Call a bash script stored in flash that reduces the PIM and VRRP priority so the impacted device is no longer the DR/Active Forwarder.

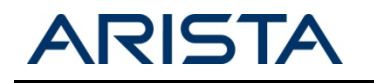

```
7050-1(config)#event-handler pim-vrrp-switch
```

```
7050-1(config-handler-pim-dr-switch)#?
action Define event-handler action
delay Configure event-handler delay
trigger Configure event trigger condition
7050-1(config-handler-pim-dr-switch)#trigger onintf Et1 operstatus
7050-1(config-handler-pim-dr-switch)#action bash drchange.sh
7050-1#dir
Directory of flash:/
-rwx 1170 0ct 9 22:15 drchange.sh
```

The contents of the drchange.sh script are included below.

```
#!/bin/bash
#create an alias for the current event time
NOW=$(date)
#set an action for the operstate trigger
if [ $0PERSTATE = "linkdown" ] ; then
Cli -p 15 -c'
conf t
int vlan 10
ip pim dr 1
vrrp 1 pri 1
#create a syslog message for the failover event
send log level notifications message DR/VRRP failover initiated by Event-handler
       pim-dr-switch
wr mem
elif [ $OPERSTATE = "linkup" ] ; then
Cli -p 15 -c'
conf t
int vlan 10
ip pim dr 1000000
vrrp 1 pri 254
#create a syslog message for the failback event
send log level notifications message DR/VRRP failback initiated by Event-handler
       pim-dr-switch
wr mem
fi
```

A more in-depth look at event-handler can be found in the following EOS article - https://eos.aristanetworks.com/2012/01/email-alerts/

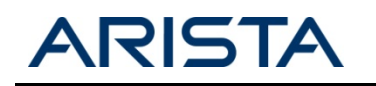

#### Scheduler

While the Advanced Event Manager enables actions based on complex triggers, the scheduler triggers actions at regular time intervals. Scheduleder also captures the standard output of an action to compressed, timestamped file in flash, enablng the user to configure how many of these files they wish to keep at any one time and automatically deleting older copies.

To create a scheduled job, a user simply defines how often a task should run, how many log file to store and what the job should be. Optionally the user can also define a time and/or date when the scheduled task should run for the first time, enabling post dated or synchronous execution of tasks over multiple devices.

schedule <name> [at <hh:mm:ss> <mm:dd:yyyy>] interval <minutes> max-log-files <files> command
<command to execute>

Unlike Event-Manager, this command is executed natively in EOS, however by prepending the 'bash' argument it is possible to execute bash commands and call scripts, for example 'command bash /mnt/flash/ConfigBackup'.

By default EOS has a scheduled task configured to collect a show tech every 60 minutes and store up to 100 instances of the show tech, ensuring that platform data is available both prior and following a network issue is available to assist with analysis.

7050-1#show run all | grep schedule schedule tech-support interval 60 max-log-files 100 command show tech-support

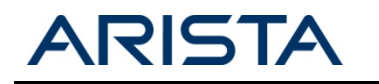

### Installing and Removing EOS Extensions

The most simple and efficient way to make the most of the extensibility on which EOS is built is through the use of extensions. An extension is a pre-packaged optional feature or set of scripts in an RPM or SWIX format. A variety of extensions are available from the EOS Central page found at <a href="http://eos.aristanetworks.com">http://eos.aristanetworks.com</a>.

First download the desired extension and copy it onto the device's flash.

#### 7050-1#dir flash: Directory of flash:/

| -rwx | 279358978 | Sep 28 19:18 | EOS-4.10.4.swi              |
|------|-----------|--------------|-----------------------------|
| -rwx | 664531    | Jan 18 11:03 | CloudVision-1.2.3_4.10.swix |
| -rwx | 19845     | Sep 28 21:53 | agents.log                  |
| -rwx | 33        | Sep 28 19:19 | boot-config                 |
| drwx | 4096      | Sep 28 19:25 | persist                     |
| drwx | 4096      | Apr 10 01:34 | schedule                    |
| -rwx | 1867      | Sep 28 19:19 | startup-config              |

Next copy the file from flash to the extensions partition.

```
7050-1#copy flash:CloudVision-1.2.3_4.10.swix extension:
```

Finally install the extension

```
7050-1#extension CloudVision-1.2.3_4.10.swix
If this extension modifies the behavior of the Cli, any running Cli sessions will
need to be reset in order for the Cli modifications to take effect.
```

As the CloudVision extension adds additional CLI commands to EOS the CLI session must be restarted in order from them to appear. To achieve this, close the ssh/telnet session and establish a new one.

To verify the extension has been installed correctly use the 'show extensions' command.

| 7050-1#sh extensions        |                            |          |                   |
|-----------------------------|----------------------------|----------|-------------------|
| Name                        | Version/Release            | Status   | RPMs              |
|                             |                            |          |                   |
| CloudVision-1.2.3_4.10.swix | 1.2.3/772419.E0S410XMPP    | A, I     | 2                 |
| A: available   NA: not avai | lable   I: installed   NI: | not inst | alled   F: forced |

Note: The I in the status field indicates the extension has been installed correctly.

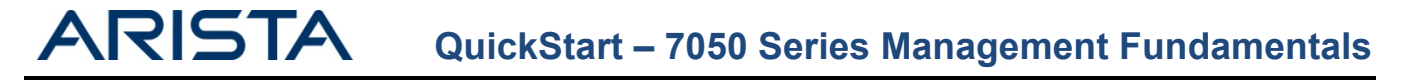

By default the extension will not persist between reloads. If extension persistence is required the extension must also be copied into the boot-extensions file.

7050-1#copy installed-extensions boot-extensions

In order to determine which extensions are currently enabled for boot persistence the 'show boot extensions' command can be used.

7050-1#sh boot-extensions CloudVision-1.2.3\_4.10.swix

In order to uninstall an extension use the 'no' form of the extension command, then push the installed-extensions to the boot-extensions list.

7050-1#no extension CloudVision-1.2.3\_4.10.swix

7050-1#copy installed-extensions boot-extensions

| 7050-1#show extensions      |                                       |                           |
|-----------------------------|---------------------------------------|---------------------------|
| Name                        | Version/Release                       | Status RPMs               |
|                             |                                       |                           |
| A: available   NA: not avai | <pre>lable   I: installed   NI:</pre> | not installed   F: forced |

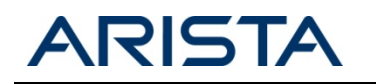

### sFlow

sFlow is an embedded sampling technology designed to facilitate high rate traffic and statistics export from network devices with no impact to forwarding performance. sFlow samples may be sent to a collector application supporting a specific requirement (visualization, modeling, troubleshooting, capacity planning, IDS) or may also be converted to pcap data or NetFlow for consumption in other applications.

```
7050-1(config)#sflow ?
  destination
                    Set the collector IP address
  polling-interval Set polling interval (secs) for sFlow
                    Run sFlow globally
  run
                    Set sample rate for sFlow
  sample
                    Set the source IP address
  source
  source-interface Configure the source interface for sFlow datagrams
7050-1(config)#sflow destination 192.168.1.65
7050-1(config)#sflow run
7050-1(config)#sh sflow int
7050-1(config-if-Et1-24)#
7050-1(config-if-Et1-24)#sh sflow int
sFlow Interface (s):
Ethernet1
Ethernet2
```

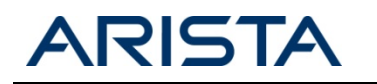

## **Port Mirroring**

Port Mirroring is used on a Arista switch to send a copy of packets transmitted or received on one or more ports out of a configured destination switchport. This is commonly used for network appliances that require monitoring of network traffic like an intrusion-detection system.

7050-1(config)#monitor session MON1 destination e1 7050-1(config)#monitor session MON1 source e4,6-7,10,12-\$ 7050-1(config)#sh monitor session

Session MON1

Source Ports

Both: Et6, Et7, Et10, Et12, Et13, Et14 Et15, Et16, Et17, Et18, Et19, Et20 Et21, Et22, Et23, Et24

Destination Port: Et1

Information in this document is provided in connection with Arista Networks products. For more information, visit us at http://www.aristanetworks.com, or contact us at sales@aristanetworks.com